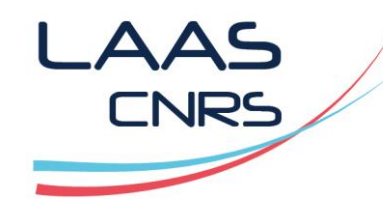

## MyFab How To : Personal process notebook

## https://lims.laas.fr/Default.aspx

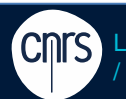

LAAS-CNRS / Laboratoire d'analyse et d'architecture des systèmes du CNRS

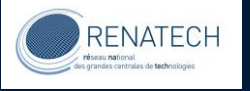

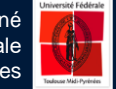

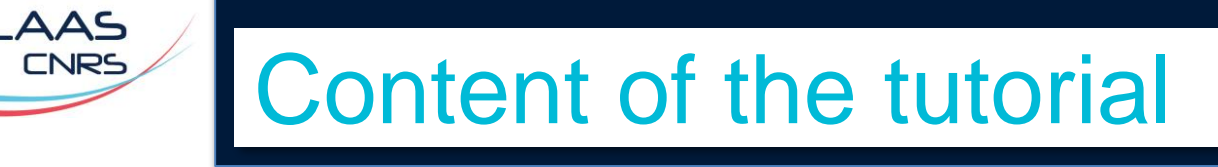

## > Goal

 How to use Myfab to have a precise monitoring of your processes

## > Result

- It will be possible to have a "process notebook", created for each process, in Myfab
- This process notebook can be exported to be used out of Myfab

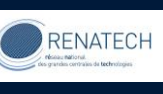

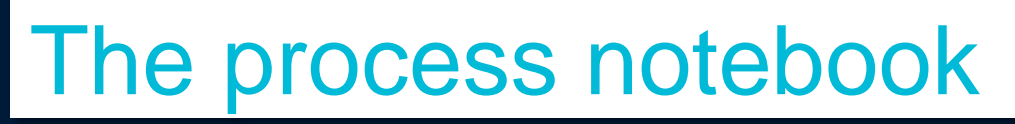

> It can looks like this in an excel file

You can configurate the informations you want to display

| Tool name   | Project Id              | Project name                                              | Start            | Stop             | Timespan | Supplementary info                               | Batch Id | Batch name       | All log fields                                                                       |
|-------------|-------------------------|-----------------------------------------------------------|------------------|------------------|----------|--------------------------------------------------|----------|------------------|--------------------------------------------------------------------------------------|
| Test tool   | P-17-02038              | 3DCAP                                                     | 2021-04-01 17:00 | 2021-04-01 20:00 | 3        |                                                  | 9        | Developpements 1 | Metal: Ag<br>focus: 15<br>Thickness [nm]: 25<br>taille: 4<br>Température en C°: 20   |
| Test Tool 3 | P-17-02038              | 3DCAP                                                     | 2021-04-01 20:30 | 2021-04-01 23:30 | 3        |                                                  | 9        | Developpements 1 | Number 1: 2<br>Number 2: 25                                                          |
| Test tool   | IG TEAM Caractérisation | Développements de nouveaux procédés en<br>caractérisation | 2021-04-02 11:30 | 2021-04-02 15:30 | 4        |                                                  | 9        | Developpements 1 | Metal: Au<br>focus: 15<br>Thickness [nm]: 12<br>taille: 4<br>Température en C°: 250  |
| Test tool   | IG TEAM Caractérisation | Développements de nouveaux procédés en<br>caractérisation | 2021-04-02 16:00 | 2021-04-02 20:00 | 4        | Need for a precise cleaning before the operation | 9        | Developpements 1 | Metal: Ag<br>focus: 15<br>Thickness [nm]: 125<br>taille: 4<br>Température en C°: 250 |

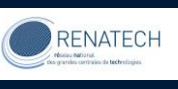

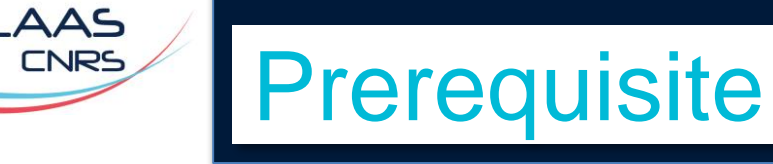

> It is needed to know the basics about Myfab

- You can find informations on a <u>dedicated web page</u>
- On which you can watch these four tutorials
- Video 1-Introduction to myfab basics (2'42")
- Video 2-User settings configuration (4'27'')
- Video 3-How to book on Myfab (6'32'')
- Video 4-How to complete the logs (4'45'')

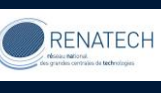

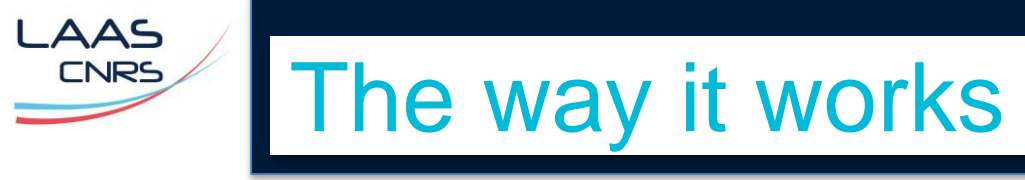

- 1. You create a batch which will act like a "flag"
- 2. When booking you indicate the batch id
- 3. You confirm the batch id when logging
- 4. You can display all the informations linked to the batch number
- 5. This display can be exported in an excel file

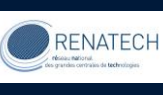

## 1 Creation of a batch

## > Menu tools / batches / add batch

|                          |                                                 | 1.1    | select the      | project you w                 | ill follow wi                       | th the batch      |
|--------------------------|-------------------------------------------------|--------|-----------------|-------------------------------|-------------------------------------|-------------------|
| Add/Edit Bat             | ch                                              |        |                 |                               |                                     |                   |
|                          |                                                 | Projec | ct:             | Select project                | ~                                   |                   |
| Project:                 | Select project 🗸                                | Detab  |                 | Select project                |                                     |                   |
| Batch status:            | Planned                                         | Batch  | status:         | Développements de nouveaux pr | océdés en c (IG TEAM Ca             | actérisation)     |
|                          |                                                 | Respo  | onsible user:   | Développements de nouveaux pr | océdés en c (IG TEAM Chi<br>narac 💌 | mie)              |
| Responsible user:        | Type to see suggestion (min. 3 charac *         |        |                 |                               |                                     |                   |
| Batch name:              |                                                 | 1      | 2 salact th     | ha hatch status               |                                     |                   |
| Duconnen                 |                                                 | T      | .2 Select ti    | ie Daten Status               |                                     |                   |
| Batch no.:               | Batch id will be auto-created when adding the b | patch  | tch etatue:     | Planned                       |                                     |                   |
| Master batch no.:        |                                                 | Dat    | ton status.     | Planned                       |                                     |                   |
| Start date (yyyy-mm-dd): | =0 *                                            | Res    | sponsible user: | In Progress                   | *                                   |                   |
|                          |                                                 | Det.   | teh name:       | Completed                     |                                     |                   |
| End date (yyyy-mm-dd):   | Ē                                               | Bat    | con name:       |                               | *                                   |                   |
| No. of wafers:           |                                                 |        |                 |                               |                                     |                   |
|                          |                                                 | 1      | 3 Choose t      | ne batch respo                | onsidie                             |                   |
| Supplementary info:      |                                                 | •      | usually it's    | you                           |                                     |                   |
|                          |                                                 | •      | typing the      | first 3 letters all           | ws you to cl                        | hoose from a list |
|                          |                                                 |        | typing the      | mot o rettero un              |                                     |                   |
|                          |                                                 |        |                 |                               |                                     |                   |
|                          |                                                 |        | Responsible use | er: hug                       |                                     |                   |
| Add Cancel               |                                                 |        |                 | avatar buques                 |                                     |                   |
|                          |                                                 |        | Batch name:     | Hugues Granier                | -                                   |                   |
|                          |                                                 |        |                 | Hugues Leininge               | er                                  |                   |
|                          |                                                 |        | Batch no.:      | Batch id will be a            | uto-created when add                | ina               |
|                          |                                                 |        |                 |                               |                                     |                   |

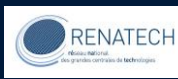

## 1 Creation of a batch

## > Menu tools / batches / add batch

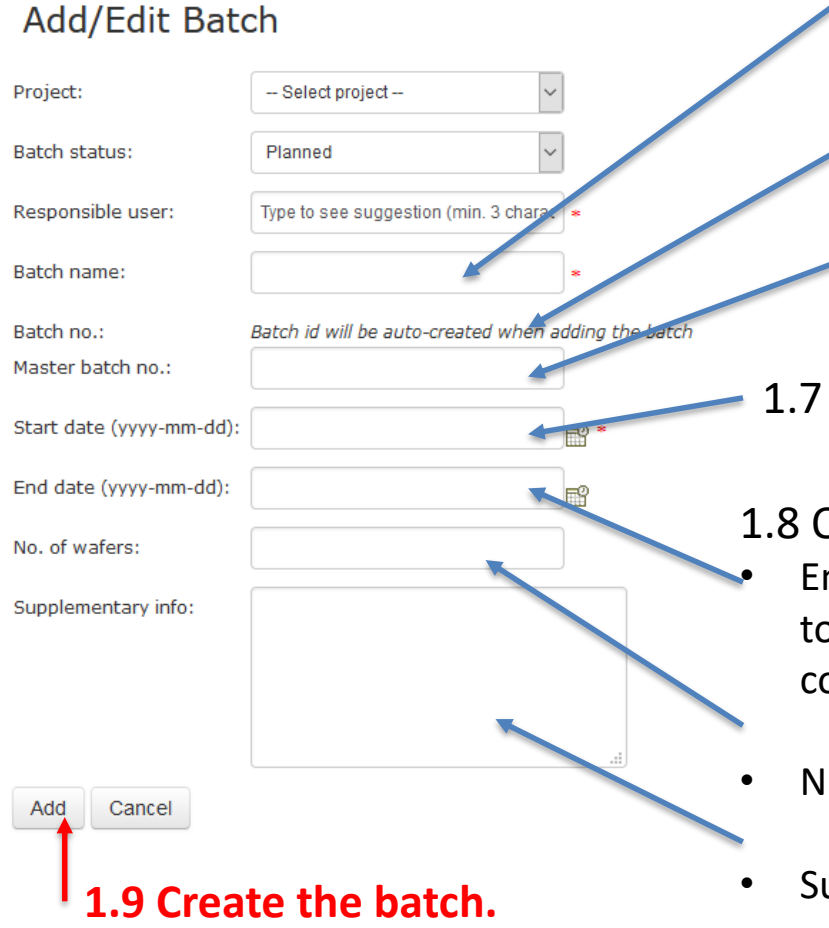

1.4 Give a comprehensible name to the batch

1.5 Myfab will automatically increment the batch id and will give it after the creation

1.6 Choose a "personnal" number for your batch. (it can hep you if you have many batches in a process)

1.7 Select the starting date of your batch (mandatory).

### 1.8 Options (not mandatory)

- End date of validity of the batch : the best is to keep it empty and to complete it when the process connected to the batch is completed
- Number of wafers : just for information
- Supplementary info : every others informations you think are relevant about the batch

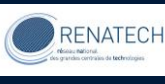

## 1 Creation of a batch

## > Menu tools / batches / batch list

Define the available search filters fields

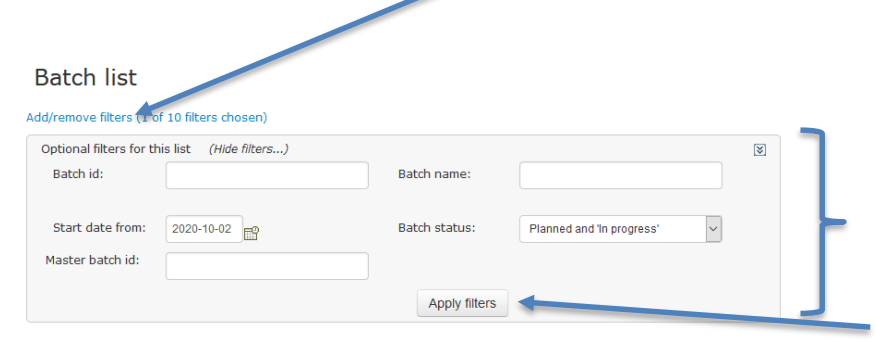

- Search filter fields : to find specific batches
  - mono or multiple criterium search
- Click to renew the display of the results

|                      | C                                                                                                    | Display th          | e result o      | f your search           |                                                        |                       |            |            |              |                    |                      |                   |
|----------------------|----------------------------------------------------------------------------------------------------|---------------------|-----------------|-------------------------|--------------------------------------------------------|-----------------------|------------|------------|--------------|--------------------|----------------------|-------------------|
| Add/remove columns ( | (9 of 11 columns c                                                                                                | hosen)              |                 |                         |                                                        |                       |            |            |              |                    |                      |                   |
| Bal                  | atch Id 🔺 🛛 Batch                                                                                                 | name                | Master batch id | Project Id              | Project                                                | Lab user              | Start date | End date   | Batch status | Supplementary info | BatchId A Batch stat | usId Nr of wafers |
| Edit History 9       | Granie                                                                                                    | er 3dcap avril 2021 | 1               | IG TEAM Caractérisation | Développements de nouveaux procédés en caractérisation | Hugues Granier        | 2021-04-01 | 2024-04-30 | In Progress  |                    | 9 2                  | 5                 |
| Edit History 10      | Test b                                                                                                    | atch A              | 1               | IG TEAM Caractérisation | Développements de nouveaux procédés en caractérisation | Hugues Granier        | 2021-04-02 |            | Planned      |                    | 10 1                 |                   |
| Edit History 11      | Test p                                                                                                    | eda                 | 10              | IG TEAM Caractérisation | Développements de nouveaux procédés en caractérisation | pedagogie utilisateur | 2021-04-01 |            | Planned      |                    | 11 1                 |                   |
| Add New              |                                                                                                    | $\searrow$          |                 | Define th               | ne batches parameters availal                          | ble in the dis        | splay of   | the re     | sults of     | your search        | 1                    |                   |
| $\mathbf{h}$         | History of the completed logs in this batch (ie the process notebook for this batch) Excel extraction of the disp |                     |                 |                         |                                                        |                       |            |            |              |                    |                      |                   |
| ack to               |                                                                                                    |                     | Edition         | of the hatch i          | informations to complete/cha                           | nge them              |            |            |              |                    |                      |                   |

#### LAAS-CNRS

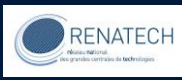

| 2 bookings with a batch number |                                                             |                 |                         |                            |                             |                       |            |            |              |                    |           |                   |              |
|--------------------------------|-------------------------------------------------------------|-----------------|-------------------------|----------------------------|-----------------------------|-----------------------|------------|------------|--------------|--------------------|-----------|-------------------|--------------|
| In th                          | In the example we will book with this batch in this project |                 |                         |                            |                             |                       |            |            |              |                    |           |                   |              |
| Add/remove columns (9 of 11    | olumns q osen)                                              |                 |                         |                            |                             |                       |            |            |              |                    |           |                   |              |
| Batch Id 🔺                     | Batch name                                                  | Mas er batch id | Project Id              | Project                    |                             | Lab user              | Start date | End date   | Batch status | Supplementary info | BatchId 🔺 | Batch statusId    | Nr of wafers |
| Edit History 9                 | Developpements 1                                            | 1               | IG TEAM Caractérisation | Développements de nouveaux | procédés en caractérisation | Hugues Granier        | 2021-04-01 | 2024-04-30 | In Progress  |                    | 9         | 2                 | 5            |
| Edit History 10                | Test batch A                                                | 1               | IG TEAM Caractérisation | Développements de nouveaux | procédés en caractérisation | Hugues Granier        | 2021-04-02 |            | Planned      |                    | 10        | 1                 |              |
| Edit History 11                | Test peda                                                   | 10              | IG TEAM Caractérisation | Développements de nouveaux | procédés en caractérisation | pedagogie utilisateur | 2021-04-01 |            | Planned      |                    | 11        | 1                 |              |
| Show Page: 1 (Total Re         | ords: 3)                                                    |                 |                         |                            |                             |                       |            |            |              |                    |           | Records Per Page: | 10 🗸 🖡       |

Add New

l

# Note that you can have as many batches as you want in a project.

It can be interesting when you want to try various processes in a same project; because at the end you will have one batch (= process noteboook) per process

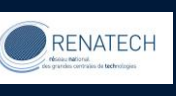

2 booking with a batch number

# In the booking display add the batch id (not the master batch n°)

| Create Booking             |                                   | Edit Booking                                             |                                                                            | The batch entered do                                      | es not belong to the selected project                                 |
|----------------------------|-----------------------------------|----------------------------------------------------------|----------------------------------------------------------------------------|-----------------------------------------------------------|-----------------------------------------------------------------------|
| Resource:                  | 101Test tool                      | Resource:                                                | 101Test tool                                                               | Resource:                                                 | 101Test                                                               |
| Start time:                | 2021-04-02 16:00 🗸                | Start time:                                              | 2021-04-02 16:00 🗸                                                         | Start time:                                               | 2021-04-02 16:00 🗸                                                    |
|                            |                                   | End time:                                                | 2021-04-02 20:00 ~                                                         | End time:                                                 | 2021-04-02 20:00 ~                                                    |
| End time:                  | 2021-04-02 20:00 ~                | Total time:                                              | 4 hours                                                                    | Total time:                                               | 4 hours                                                               |
| Total time:                | 4 hours                           | Project:                                                 | Q Search for project<br>Développements de nouveaux proc                    | Project:                                                  | Q Search for project<br>Développements de nouveaux proc               |
|                            | QSearch for project               | Resource:                                                | Book self as personal resource                                             | Resource:                                                 | Book self as personal resource                                        |
| Project:                   | Développements de nouveaux proc ~ | Supplementary information:                               |                                                                            | Supplementary information:                                |                                                                       |
| Resource:                  | Book self as personal resource    |                                                          |                                                                            |                                                           |                                                                       |
| Supplementary information: |                                   | Booking message:                                         |                                                                            | Booking message:                                          |                                                                       |
|                            |                                   | Batch No.                                                | 9 Verify Developpements 1                                                  | Batch No.                                                 | 1 Verify                                                              |
| Booking message:           |                                   |                                                          | 1                                                                          |                                                           |                                                                       |
| Batch No.                  | 9 Verify Allows y<br>if this ba   | ou to verify <sup>is o</sup><br>(it<br>itch id <b>Yo</b> | connected to the project<br>displays the batch name)<br><b>Du can book</b> | is not connecte<br>(it displays an e<br><b>You cannot</b> | ed to the project<br>error message)<br><b>book with this batch id</b> |

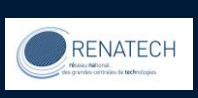

3 logging with a batch number

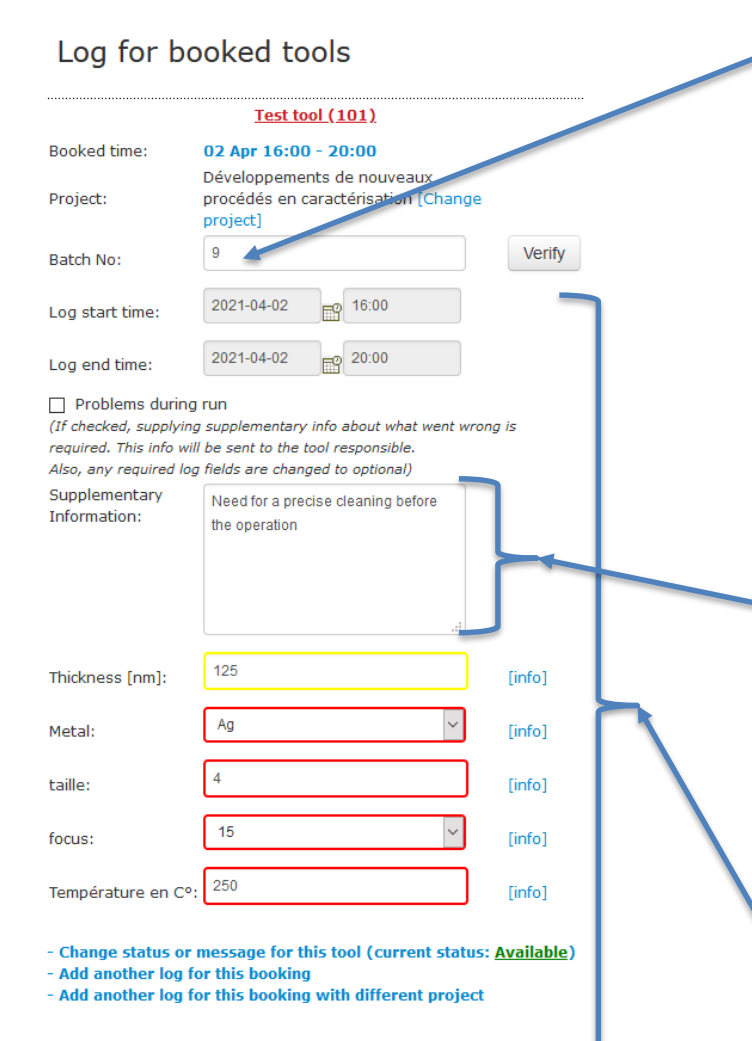

Save as 'Completed'

The batch id indicated in the booking is automatically completed by MyFab

The supplementary information field help to note more informations than the ones indicates in the log fields bellow

Nothing else to do than in classical log fields completions

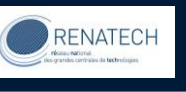

## 4 Display your process notebook

¥

## > Menu tools / batches / log history by batch

Define the available search filters fields Log history by batch Add/remove filters (4 of 24 filters chosen) Optional filters for this list (Hide filters...) Batch id: Batch name: -- All projects where I am a membe ~ Batch owner: 2018-03-01 🗗 to: View logs from: EP? Project Id: Project name: Batch Id: Batch name: Apply filters

It is relevant to choose the fields connected to batches and projects

| Column Name                  | Visible                   |
|------------------------------|---------------------------|
| User                         |                           |
| Tool Id                      |                           |
| Tool name                    |                           |
| Project Id                   |                           |
| Project name                 |                           |
| Start                        |                           |
| Stop                         |                           |
| Timespan                     |                           |
| Supplementary info           |                           |
| Batch Id                     |                           |
| Batch name                   |                           |
| Completed date               |                           |
| All log fields               |                           |
| Cost centre                  |                           |
| Logs tart date               |                           |
| Log stop date                |                           |
| Master batch Id              |                           |
| Name                         |                           |
| Project department name      |                           |
| Lab group of project         |                           |
| Project university/company r | name                      |
| User department name         |                           |
| User laboratory group        |                           |
| User university/company      |                           |
| OK Cancel Rest               | ore to default Select all |

AAS

CNRS

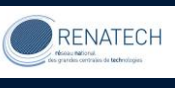

4 Display your process notebook

## > Menu tools / batches / log history by batch

Define the parameters you want to display in your process notebook

AAS

CNRS

#### Supplementary inforations that complet the log fields

## Log fields give the process details

| Add/remove cor | iumns (10 or 25 columns chosen) |                                                        |                  |                  |          |                                          |            |                  |                                                                                      |
|----------------|---------------------------------|--------------------------------------------------------|------------------|------------------|----------|------------------------------------------|------------|------------------|--------------------------------------------------------------------------------------|
| Tool name      | Project Id                      | Project name                                           | Start            | Stop             | Timespan | Supplementary it fo                      | Batch      | II Batch name    | All log fields                                                                       |
| Test tool      | P-17-02038                      | ЗДСАР                                                  | 2021-04-01 17:00 | 2021-04-01 20:00 | 3        |                                          | 9          | Developpements 1 | Metal: Ag<br>focus: 15<br>Thickness [nm]: 25<br>taille: 4<br>Température en C°: 20   |
| Test Tool 3    | P-17-02038                      | 3DCAP                                                  | 2021-04-01 20:30 | 2021-04-01 23:30 | 3        |                                          | 9          | Developpements 1 | Number 1: 2<br>Number 2: 25                                                          |
| Test tool      | IG TEAM Caractérisation         | Développements de nouveaux procédés en caractérisation | 2021-04-02 11:30 | 2021-04-02 15:30 | 4        | Ļ                                        | 9          | Developpements 1 | Metal: Au<br>focus: 15<br>Thickness [nm]: 12<br>taille: 4<br>Température en C°: 250  |
| Test tool      | IG TEAM Caractérisation         | Développements de nouveaux procédés en caractérisation | 2021-04-02 16:00 | 2021-04-02 20:00 | 4        | Need for a precise cleaning before the o | peration 9 | Developpements 1 | Metal: Ag<br>focus: 15<br>Thickness [nm]: 125<br>taille: 4<br>Température en C°: 250 |
| Show Page:     | 1 (Total Records: 4)            |                                                        |                  |                  |          |                                          |            |                  | Records Per Page: 10 V                                                               |
|                |                                 | Display of th                                          | no rosult        | of your s        | oarch    |                                          |            |                  |                                                                                      |

Display of the result of your search

Excel extraction to create your process notebook out of Myfab

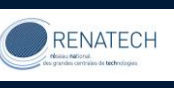

## 5-The process notebook

### > Once extracted you can treat the informations in the Excel file

| Tool name   | Project Id              | Project name                                              | Start            | Stop             | Timespan | Supplementary info                               | Batch Id | Batch name       | All log fields                                                                       |
|-------------|-------------------------|-----------------------------------------------------------|------------------|------------------|----------|--------------------------------------------------|----------|------------------|--------------------------------------------------------------------------------------|
| Test tool   | P-17-02038              | 3DCAP                                                     | 2021-04-01 17:00 | 2021-04-01 20:00 | 3        |                                                  | 9        | Developpements 1 | Metal: Ag<br>focus: 15<br>Thickness [nm]: 25<br>taille: 4<br>Température en C°: 20   |
| Test Tool 3 | P-17-02038              | 3DCAP                                                     | 2021-04-01 20:30 | 2021-04-01 23:30 | 3        |                                                  | 9        | Developpements 1 | Number 1: 2<br>Number 2: 25                                                          |
| Test tool   | IG TEAM Caractérisation | Développements de nouveaux procédés en<br>caractérisation | 2021-04-02 11:30 | 2021-04-02 15:30 | 4        |                                                  | 9        | Developpements 1 | Metal: Au<br>focus: 15<br>Thickness [nm]: 12<br>taille: 4<br>Température en C°: 250  |
| Test tool   | IG TEAM Caractérisation | Développements de nouveaux procédés en caractérisation    | 2021-04-02 16:00 | 2021-04-02 20:00 | 4        | Need for a precise cleaning before the operation | 9        | Developpements 1 | Metal: Ag<br>focus: 15<br>Thickness [nm]: 125<br>taille: 4<br>Température en C°: 250 |

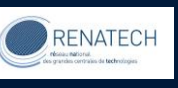